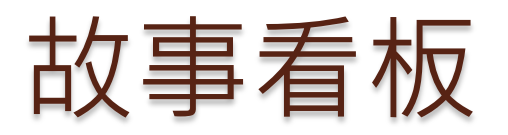

0

張老師教的課,主要是: 資料庫管理 物料管理 工程倫理 決策行為與習慣領域 系統動態學

等等大約八門課 加上證照輔導:TQC MySQL專業證照

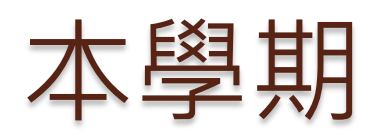

0

張老師教的課,共三門: 工程倫理 決策行為與習慣領域(併班) 系統動態學

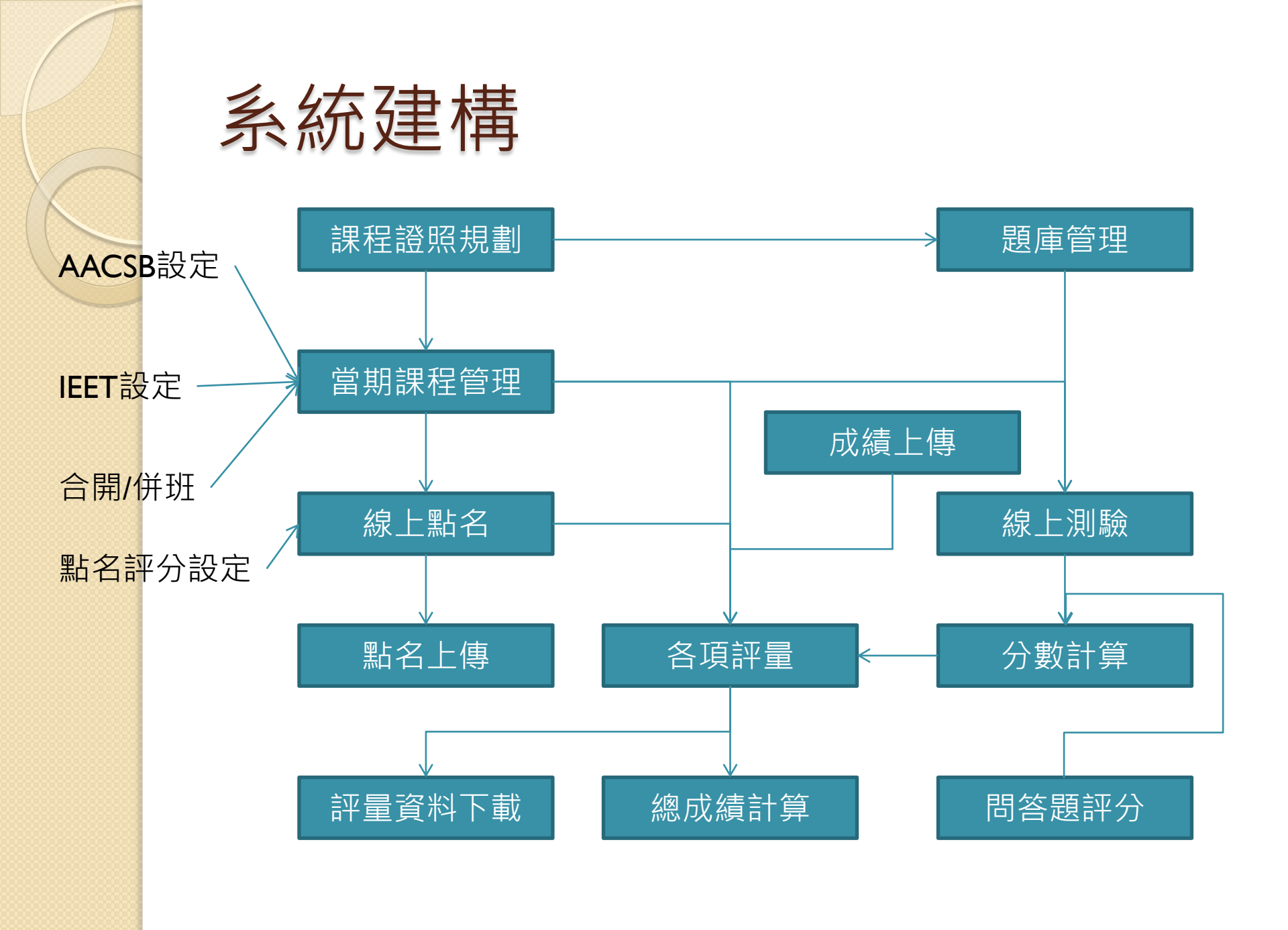

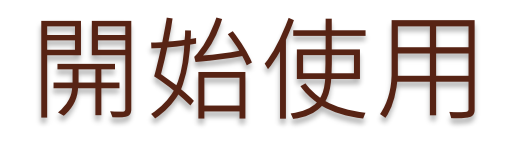

| M 登入證照與線上測驗系統   | ×                                 |        |
|-----------------|-----------------------------------|--------|
| ← → C ③ 不安全   i | m.chu.edu.tw/ecs/index.php        | ₽☆ 🗵 : |
|                 | 登入證照與線上測驗系統                       | 0      |
|                 |                                   |        |
| 帳 號:            | 082015                            |        |
| 密 碼:            |                                   |        |
| 身 份:            | 學生 教師 管理員                         |        |
| 驗 證:            | 請勾選我不是機器人-若未顯示驗證圖,請重整<br>網頁.      |        |
|                 | ✓ 我不是機器人<br>reCAPTCHA<br>諸私權 - 確软 |        |
|                 | 登入系統                              | 課程點名   |
| QRCode:         |                                   |        |
| 🔉 # 🔭 🔥         |                                   |        |

注意是否有出現驗證圖. 若沒有則需重整畫面. 當登出系統後重登時 會有這個問題.

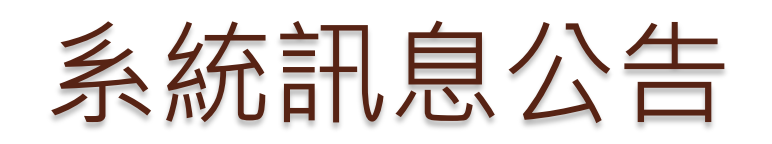

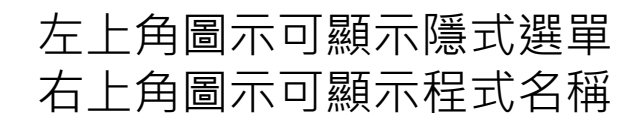

| ▶ 訊息公告管理                   | × \                                          | 🥨 D.T. 🗆 🛛 🗶 |
|----------------------------|----------------------------------------------|--------------|
| $\epsilon \rightarrow c$ 0 | im.chu.edu.tw/ecs/piis/teach/system_news.php | ☆ 7. :       |
| ● 糸統選單                     | 訊息公告管理                                       |              |
| ● 新增                       |                                              | 欄位顯示         |
| 項次 日期                      | 對象 訊息主題                                      |              |
|                            |                                              | 欄位顯示         |
| 項次 系統                      | FAQ                                          |              |
|                            | 如何規劃和建立課程                                    |              |
| 2                          | 如何取得永久課號和其他課號                                |              |
| 3                          | 儲存eCampus密碼在系統中,安全嗎?                         |              |
| 4                          | 可儲存教師系統的密碼於系統中嗎?                             |              |
| 5                          | 【按讚】和【沉默】的使用                                 |              |
| 6                          | 點名成績的設定                                      |              |
| 7                          | 如何建置和使用題庫                                    |              |
|                            | 0 6 0 0 1 1                                  |              |

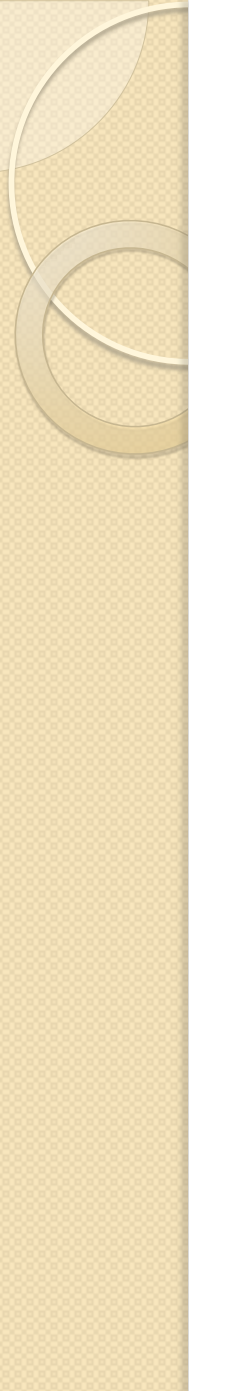

| 系統選單 |
|------|
|      |

| in 訊息公告管理 ×                                           | _        |              |        |                           |                       | 🥨 D.T. |   |    | <u> </u> |
|-------------------------------------------------------|----------|--------------|--------|---------------------------|-----------------------|--------|---|----|----------|
| $\leftrightarrow \rightarrow C$ (i) im.chu.edu.tw/ecs | s/piis/t | teach/syster | m_news | s.php                     |                       |        | ☆ | J. | :        |
| 關閉教師選單                                                | 8        | ● 糸統選        | 單      |                           |                       | 訊息公告管理 |   |    | •        |
| 課程證照規劃                                                | Ø        | n ÷ť         | केंग्र |                           |                       |        |   |    | 1        |
| 當期課程管理                                                | Ø        |              | ·Ħ     |                           |                       |        |   |    | 4        |
| 自建题庫管理                                                | Ø        | 項次           | 日期     | 對象                        | 訊息主題                  |        |   |    | 1        |
| 考試測驗管理                                                | Ø        |              |        |                           |                       |        |   |    | J        |
| 課程點名系統                                                | Ø        | 項次<br>1      | 系統     | FAQ                       |                       |        |   |    |          |
| 各項評量評分                                                | Ø        | I            | •      | 如何規劃和建立                   | 立課程                   |        |   |    |          |
| 成績評量總結                                                | Ø        | 2            |        |                           | ₩##₽-€+- <b>₩</b> #₽₽ |        |   |    | 1        |
| 總成績分析圖                                                | Ø        |              | 0      | 如何取得水久。                   | 课號和具他課號               |        |   |    |          |
| 最新消息管理                                                | Ø        | 3            | •      | 儲存eCampus                 | 密碼在系統中,多              | 安全嗎?   |   |    | 1        |
| 密碼變更設定                                                | Ø        | 1            |        |                           |                       |        |   |    |          |
| 系統資訊                                                  | Ø        | 4            | •      | 可儲存教師系統                   | 統的密碼於系統               | 中嗎?    |   |    |          |
| 登出系統                                                  | 0        | 5            |        | ም ር.አአብረት ዓረጉተም አቶማ ከታ የሚ | 44-6+t htt            |        |   |    | 1        |
|                                                       |          |              | 0      | 【按讀】和【沉默】                 | 的使用                   |        |   |    |          |
|                                                       |          | 6            | 0      | 點名成績的設定                   | 宦                     |        |   |    | l        |
|                                                       |          | 7            | •      | 如何建置和使用                   | 用題庫                   |        |   |    |          |
| 📀 📔 🌅 🧷                                               | Ç        | 6            |        |                           |                       |        |   |    |          |

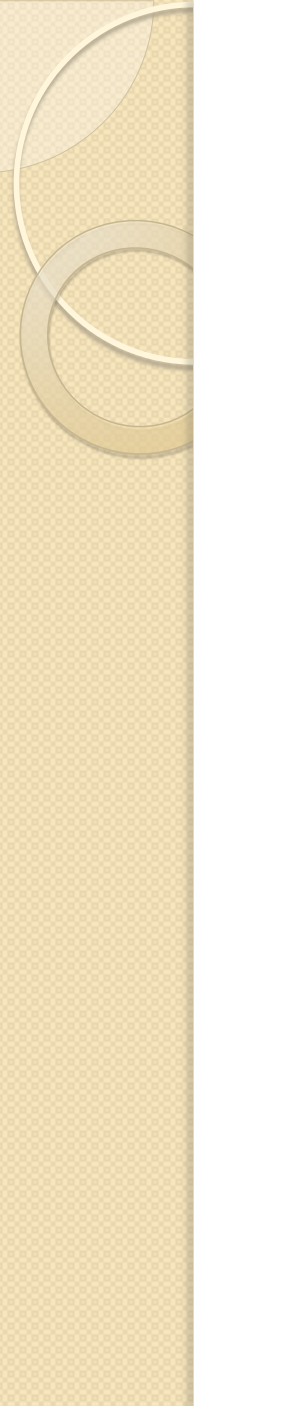

教師密碼變更

| / Mi 教師密碼變更 ×    |                                                      |        |
|------------------|------------------------------------------------------|--------|
| ← → C ① 不安全   im | .chu.edu.tw/ecs/piis/teach/teacher_passwd_change.php | ₽☆⊿:   |
| ● 糸統選單           | 教師密碼變更                                               | ()     |
|                  |                                                      |        |
| 教師工號:            | 082015                                               |        |
| 教師姓名:            | 張丁才                                                  |        |
| 所屬系所:            | 工業管理                                                 | igodol |
| e-mail:          | dtchang@chu.edu.tw                                   |        |
| 原設密碼:            | 輸入原設定密碼                                              |        |
| 新設密碼:            | 密碼限6-20個文數字                                          |        |
| 確認密碼:            | 輸入新設定密碼                                              |        |
| eCampus密碼:       | 若想設定eCampus密碼時                                       |        |
|                  | 資料變更重新設                                              | 定      |
|                  |                                                      |        |
|                  |                                                      |        |
|                  |                                                      |        |
|                  |                                                      |        |
|                  |                                                      |        |

修改資料時,一定要填入原設密碼. 初次設定時為預設密碼和帳號一樣.

eCampus密碼為上傳點 名資料到 ecampus時 必需的資料,請填入登 入ecampus時的密碼.

# 課程證照規劃-所有可能會開的課程規劃

| <u>nin</u> 課程算                  | ₩2222 × 1000 ×                                  |                                                                                                    |               |                                                                                                    |                                                                                                    | 證照區分成三大類:  |
|---------------------------------|-------------------------------------------------|----------------------------------------------------------------------------------------------------|---------------|----------------------------------------------------------------------------------------------------|----------------------------------------------------------------------------------------------------|------------|
| $\leftrightarrow \rightarrow c$ | im.chu.edu.tw/ecs/p                             | oiis/teach/ca_admir                                                                                                    | ı/ca_view.php |                                                                                                    | ☆ 🗷 🗄                                                                                                    | 自建-可控制分享龃否 |
|                                 |                                                 | 課                                                                                                    | 程與證照分類列表      |                                                                                                    | ·····································                                                                                                    | 内建-系統內建共用  |
| 自動                              |                                                 | 其他項目                                                                                                    |               |                                                                                                    |                                                                                                    | 其他-他人建立的證照 |
|                                 |                                                 |                                                                                                    |               |                                                                                                    | 顯示欄位                                                                                                    |            |
| 項次                              | 類別名稱                                            | 課程數量                                                                                                    | 動作選項          |                                                                                                    |                                                                                                    | 修改:控制分享/練習 |
| 1                               | 張丁才專用自建                                         | 21                                                                                                    | 🖉 修改          |                                                                                                    |                                                                                                    |            |
|                                 |                                                 |                                                                                                    |               |                                                                                                    |                                                                                                    | 展開:下一層資訊,即 |
|                                 |                                                 |                                                                                                    |               |                                                                                                    |                                                                                                    | 課程列表       |
|                                 |                                                 |                                                                                                    |               |                                                                                                    |                                                                                                    |            |
|                                 |                                                 |                                                                                                    |               |                                                                                                    |                                                                                                    |            |
|                                 |                                                 |                                                                                                    |               |                                                                                                    |                                                                                                    |            |
|                                 |                                                 |                                                                                                    |               |                                                                                                    |                                                                                                    |            |
|                                 |                                                 |                                                                                                    |               |                                                                                                    |                                                                                                    |            |
|                                 |                                                 |                                                                                                    |               |                                                                                                    |                                                                                                    |            |
|                                 |                                                 |                                                                                                    |               |                                                                                                    |                                                                                                    |            |
|                                 |                                                 |                                                                                                    | 3 🔊 📻         |                                                                                                    |                                                                                                    |            |
|                                 | / ht 旗程<br>← → (<br>■<br>1<br>項次<br>1<br>1<br>1 | Image: Image: Imag |               | **: 課程與證照分類列表       ★         ◆       ◆       ●       ●       ●       ●       ●       ●       ●       ●       ●       ●       ●       ●       ●       ●       ●       ●       ●       ●       ●       ●       ●       ●       ●       ●       ●       ●       ●       ●       ●       ●       ●       ●       ●       ●       ●       ●       ●       ●       ●       ●       ●       ●       ●       ●       ●       ●       ●       ●       ●       ●       ●       ●       ●       ●       ●       ●       ●       ●       ●       ●       ●       ●       ●       ●       ●       ●       ●       ●       ●       ●       ●       ●       ●       ●       ●       ●       ●       ●       ●       ●       ●       ●       ●       ●       ●       ●       ●       ●       ●       ●       ●       ●       ●       ●       ●       ●       ●       ●       ●       ●       ●       ●       ●       ●       ●       ●       ●       ●       ●       ●       ●       ●       ● | ***       ●       ●       ●       ●       ●       ●       ●       ●       ●       ●       ●       ●       ●       ●       ●       ●       ●       ●       ●       ●       ●       ●       ●       ●       ●       ●       ●       ●       ●       ●       ●       ●       ●       ●       ●       ●       ●       ●       ●       ●       ●       ●       ●       ●       ●       ●       ●       ●       ●       ●       ●       ●       ●       ●       ●       ●       ●       ●       ●       ●       ●       ●       ●       ●       ●       ●       ●       ●       ●       ●       ●       ●       ●       ●       ●       ●       ●       ●       ●       ●       ●       ●       ●       ●       ●       ●       ●       ●       ●       ●       ●       ●       ●       ●       ●       ●       ●       ●       ●       ●       ●       ●       ●       ●       ●       ●       ●       ●       ●       ●       ●       ●       ●       ●       ●       ●       ●       ● <th></th> |            |

# 課程證照規劃-展開

|   | <mark>n</mark> in 張 | 丁才專用課程列表 >   |              |             |            |             |           | 🧭 D.T. 🕒 🗖 🔀                                                |
|---|---------------------|--------------|--------------|-------------|------------|-------------|-----------|-------------------------------------------------------------|
| < | $\leftrightarrow$   | C im.chu.edu | .tw/ecs/piis | s/teach/ca_ | _admin/cou | urse_view.p | hp?ca_seq | 1=96 🛣 🗵 :                                                  |
| ( | €                   |              |              |             | 張丁才        | 專用課程列       | Ī表        | ·····································                       |
|   |                     |              |              |             |            |             |           | 顯示欄位                                                        |
|   | 項<br>次              | 課程名稱         | 公開分<br>享     | 群組分<br>享    | 學生練<br>習   | 章節數<br>量    | 題目數<br>量  | 動作選項                                                        |
|   | 1                   | 計算機概論        | 否            | 否           | 否          | 13          | 233       | <ul> <li>              修改             ● 展開      </li> </ul> |
|   | 2                   | 工程倫理         | 否            | 否           | 否          | 3           | 26        | <ul> <li>              修改             ● 展開      </li> </ul> |
|   | 3                   | 資料庫管理系統      | 否            | 否           | 否          | 12          | 115       | <ul> <li></li></ul>                                         |
|   | 4                   | 工業管理         | 否            | 否           | 否          | 2           | 33        | <ul> <li></li></ul>                                         |
| 6 | 5                   | 程式語言         | 否            | 否           | 是          | 1           | 25        |                                                             |
|   | 9                   |              |              | 7 🕑         |            |             |           |                                                             |

右上角功能: 證照列表 - 回前頁 課增課程

顯示欄位 - 可調整 表格的欄位數量 (某些欄位永遠顯示)

修改:控制分享/練習

展開:下一層資訊,即 章節列表(有自建題庫 時才有用)

# 課程證照規劃-課程新增

| 141 課程資料異動                                      |                                                                 |       |
|-------------------------------------------------|-----------------------------------------------------------------|-------|
| $\leftrightarrow$ $\rightarrow$ C (i) im.chu.ed | u.tw/ecs/piis/teach/ca_admin/course_edit.php?ca_seq=96&mode=add | ☆ 🗵 : |
| Θ                                               | 課程資料異動                                                          | ()    |
|                                                 |                                                                 |       |
| 課程名稱:                                           | 輸入課程名稱                                                          |       |
| 永久課號:                                           | 輸入永久課號                                                          |       |
| 課程類別:                                           | 大學部 碩士班 博士班 二技專班 其他                                             |       |
| 學習目標:                                           | ➢ 請新增成功後再修改!                                                    |       |
| 公開分享:                                           | 否                                                               |       |
| 群組分享:                                           | 選取系所:                                                           | Ø     |
| 是否開放學生練習:                                       | 否                                                               |       |
| Θ                                               | 儲存 返回                                                           |       |
|                                                 |                                                                 |       |
|                                                 |                                                                 |       |

永久課號可查ecampus 裡的資料,可免填

學習目標要新增儲存 後才能設定

以前面的故事看板為 例,新使用者需先開立 八門課備用.也可以先 只開立這學期會用到 的課程,視需要時再開.

相同的課程只需開立一次

# 課程證照規劃-題庫建置

|   | <mark>191 191</mark>            | 草機概論章節列調 | ŧ ×           | 7              |                   |               |                | <u>(1</u> )                                                                                                    | D.T. |           |
|---|---------------------------------|----------|---------------|----------------|-------------------|---------------|----------------|----------------------------------------------------------------------------------------------------|------|-----------|
| 4 | $\leftrightarrow$ $\rightarrow$ | C 🛈 im.c | hu.edu.tw/ecs | /piis/teach/ca | _admin/topic_viev | w.php?ca_seq= | 96&course_seq= | =96                                                                                                    | ☆    | <u>}.</u> |
| ( | €                               |          |               |                | 計算機概論章            | 節列表           |                | 樹根 🕂                                                                                                    | 新增章節 | <b>i</b>  |
|   |                                 |          |               |                |                   |               |                | (                                                                                                    | 顯示欄的 | Ż         |
|   | 項次                              | 章節名稱     | 章節編號          | 題目數量           | 動作選項              |               |                |                                                                                                    |      |           |
|   | 1                               | 第一章      | 1             | 20             | 🖉 修改              | ❷ 刪除          | ● 統計           | ◎ 題庫                                                                                                    | 管理   |           |
|   | 2                               | 第二章      | 2             | 21             | 🖉 修改              |               | ● 統計           | 💿 題庫                                                                                                    | 管理   |           |
|   | 3                               | 第三章      | 3             | 21             | 🔗 修改              |               | ● 統計           | ● 題庫                                                                                                    | 管理   |           |
|   | 4                               | 第四章      | 4             | 21             | 🔗 修改              |               | ● 統計           | ◎ 題庫                                                                                                    | 管理   |           |
|   | 5                               | 第五章      | 5             | 22             | 🔗 修改              |               | ● 統計           | ◎ 題庫                                                                                                    | 管理   |           |
|   | 6                               | 第六章      | 6             | 22             | 🔗 修改              |               | ● 統計           | ◎ 題庫                                                                                                    | 管理   |           |
|   | 7                               | 第七章      | 7             | 21             | 🖉 修改              | ● 刪除          | ● 統計           | ◎ 題庫                                                                                                    | 管理   |           |
|   | 8                               | 第八章      | 8             | 19             | 🖉 修改              | 8 刪除          | ● 統計           | <ul> <li>5</li> <li>5</li></ul> | 管理   |           |
|   | 9                               |          |               | 0              | ) 🚺 🛃             |               |                |                                                                                                    |      |           |

請先將題庫分章節開立, 以方便日後選題

新增章節 - 見右上角 修改 - 控制章節設定 刪除 - 刪除空白章節 統計 - 當題庫有異動 時,手動重新計算題數 題庫管理 - 線上修改 題目

注意:題庫建立另有使 用上傳的方法

# 當期課程管理-這學期開了什麼課程

| 1 · 授課班級管理 ×               |            | 使用教職員資訊系統 ×                                        |                |     |    |                              |            |
|----------------------------|------------|----------------------------------------------------|----------------|-----|----|------------------------------|------------|
| ← → C 🌢 安全   http:         | s://teache | .chu.edu.tw/teacher/teacher.asp?                   | valuead        | d=Y | ES |                              | ☆ 🕨 :      |
| A                          |            |                                                    |                |     |    |                              |            |
| 【 <b>①出糸統】</b><br>惑山速虚曲    |            | 106 學在度留                                           | 1 粵            | 間   | 捋  | 運運程列表                        |            |
|                            |            | 100子干汉木                                            | <b>J I</b> -f- | 771 | 1X | 四个四个1主/1112                  |            |
| 【身份管理】                     | Am U.F.    |                                                    | 禩              | 學   | 時  | and the second of the second | BRan & /rt |
| 身分(系統)切撞                   | 課號         | 課程名稱                                               | 別              | ÷.  | 數  | (星期)即一欠【教室】                  | 用課糸級       |
|                            | B03201A    | 資料庫管理系統                                            | 必              | 3   | 3  | (三)234【L114電腦教室九】            | 工業管理學系     |
| 【個人資料設定】                   |            | L'ata Dase Management Systems                      |                |     |    |                              |            |
| 設定個人信箱                     | B03307A    | Material and Inventory Management                  | 必              | 3   | 3  | (二)234【M609】                 | 工業管理學系     |
| 修改宣人资始                     | Dester     | <br>畢業專題(二)                                        | 21             |     |    |                              |            |
| <u>隊以個人</u> 員料<br>老計工作弗田本約 | B03401A    | Special Topics(Ⅱ)                                  | يلار<br>ا      | 2   | 2  |                              | 上莱官理学系     |
| 与职工作其用直朗                   | M21T01A    | 論文指導與研究                                            | λh.            | Û   | 1  |                              | 工業管理學家植十拼  |
| 「授課咨訊管理】                   | WEATOTA    | Thesis Seminar                                     | 95.            | Ŷ   | 1  |                              | 工术自生子术项工业  |
| 【歷年】課程杳詢糸統                 | B03413A    | 決策行為與習慣領域                                          | 選              | 3   | 3  | (四)567【M609】                 | 工業管理學系     |
| 課程查詢完整版                    |            | L'ecision benavior and nabitual domain             |                |     |    |                              |            |
| 各系所最新公告                    | M21809A    | 厌束仃為與智質現或<br>Decision Bahavior and Habitual Domain | 選              | 3   | 3  | (四)567【M609】                 | 工業管理學系碩士班  |
| 授課課程列表                     |            | Decision Denavior and Habitaan Domain              |                | -   |    |                              |            |
| 授課課表列印                     |            |                                                    |                |     |    |                              |            |
| 課程太綱設定                     |            |                                                    |                |     |    |                              |            |
| 課程大綱複製系統                   |            |                                                    |                |     |    |                              |            |
| 二次退選學生查詢                   |            |                                                    |                |     |    |                              |            |
| 授課點名單                      |            |                                                    |                |     |    |                              |            |
| 成績登記表列印                    |            |                                                    |                |     |    |                              |            |
| 歷年授課大綱杳詢                   |            |                                                    |                |     |    |                              |            |
| 歷年授課成績查詢                   |            |                                                    |                |     |    |                              |            |
| 歷年期中預警查詢                   |            |                                                    |                |     |    |                              |            |
|                            |            |                                                    |                |     |    |                              |            |
| 【教學績效評鑑】                   |            |                                                    |                |     |    |                              |            |
| 期中間卷查詢                     |            |                                                    |                |     |    |                              |            |
| 教學績效評鑑查詢                   |            |                                                    |                |     |    |                              |            |
| 期末間卷成績杳詢                   |            |                                                    |                |     |    |                              |            |
| 學習成效問卷杳詢                   |            |                                                    |                |     |    |                              |            |
| 歷年教學問卷調查表                  |            |                                                    |                |     |    |                              |            |
|                            |            |                                                    |                |     |    |                              |            |
| 【其他資訊系統】                   |            |                                                    |                |     |    |                              |            |
| 姻放避運行車麻                    |            |                                                    |                |     |    |                              |            |
| 성기(비가유바이가 크리트              |            |                                                    |                |     |    |                              |            |
| 各項登錄起訖日期                   |            |                                                    |                |     |    |                              |            |
| 各項登錄起訖日期<br>教室查詢系統         |            |                                                    |                |     |    |                              |            |
| <u> </u>                   |            |                                                    |                |     |    |                              |            |

#### 張老師這學期要開的 課程

不計專題或論文,實上 課程為4門課,其中一 門為合開.

# 當期課程管理-這學期開了什麼課程

| 1 <sup>11</sup> 授課班級管理 >>                  | × 🗋 歡迎使用教職員資訊系            | £統 ×             |      |                                      |   |
|--------------------------------------------|---------------------------|------------------|------|--------------------------------------|---|
| $\leftarrow$ $\rightarrow$ C () im.chu.edu | I.tw/ecs/piis/teach/cours | e_track_view.php | )    | *                                    |   |
|                                            |                           | 授課班級管            | 理    | <ul> <li>●新增課程</li> <li>●</li> </ul> | ) |
| 學年:                                        | 2012 2013 2014            | 2015 2016        | 2017 |                                      | • |
| 學期 <b>:</b>                                | 全年 上學期 下母                 | 堋 暑期             |      |                                      |   |
|                                            |                           | 重新查詢             |      | С                                    |   |
| 警示輔導記錄 🕒                                   | 警示名單上傳 🕥                  |                  |      | 欄位顯示                                 |   |
| 序號 課號                                      | 課程名稱                      | 人數               | 系所名稱 | 類别管理                                 |   |

106上學期,即2017上 學期.為了方便系統使 用西元年份.

圖中點選 2017 上學 期,並重新查詢

新增課程 - 在右上 角

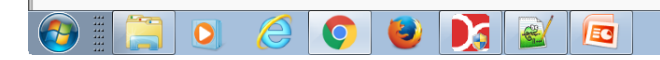

#### 當期課程管理-資料庫管理為例(I)

| ▶ 課程編輯                                     | × C 歡迎使用軟職員資訊系統 ×                         |            |
|--------------------------------------------|-------------------------------------------|------------|
| $\leftarrow$ $\rightarrow$ C (i) im.chu.ed | du.tw/ecs/piis/teach/course_track_add.php | ☆ 🗵 🗄      |
|                                            | 課程編輯                                      |            |
| 證照類別:                                      | 張丁才專用                                     | $\odot$    |
| 科目名稱:                                      | 資料庫管理系統 095B03201                         | $\odot$    |
| <u> 条所學程</u> :                             | 工業管理                                      | $\bigcirc$ |
| 課程課號:                                      | B03201A                                   |            |
| 合開課號:                                      | 合開課號                                      | $\sim$     |
| eCampus :                                  | eCamplus當期課號課號(併班時)                       |            |
| 永久課號:                                      | (可預設)                                     |            |
| 課程名稱:                                      | (可預設)                                     |            |
| 課程類別:                                      | 大學部 硕士班 博士班 二技專班 學分班 其他                   |            |
| 學習目標:                                      | (可於儲存後再修改)                                |            |
| 學程名稱:                                      | (┆I:BA/MS/MBA)                            |            |
| 合開教師:                                      | 選取合開教師                                    | $\odot$    |
| 📀 🛛 🦳 💽                                    |                                           |            |

科目名稱 - 下拉選取 課程課號 - 填入 eCampus - 當課程不是 合班時不用填,預設和課 號一樣

假如科目名稱在下拉列 表中找不到,請回課程證 照規劃中新增該門新課

## 當期課程管理-資料庫管理為例(2)

| 111 課程編輯                                        | × P 歡迎使用軟購員資訊系統 ×                        |                         |
|-------------------------------------------------|------------------------------------------|-------------------------|
| $\leftrightarrow$ $\rightarrow$ C (i) im.chu.ed | u.tw/ecs/piis/teach/course_track_add.php | ☆ 🗵 🗄                   |
|                                                 | 課程編輯                                     |                         |
| 學習目標:                                           | (可於儲存後再修改)                               |                         |
| 學程名稱:                                           | ВА                                       |                         |
| 合開教師:                                           | 選取合開教師                                   | $\overline{\mathbf{O}}$ |
| 學分數:                                            | 0 1 2 3 4                                |                         |
| 選課類別:                                           | 選修 必修                                    |                         |
| 學年年度:                                           | 2013 2014 2015 2016 2017 2018            |                         |
| 所屬學期:                                           | 上學期 下學期 暑後                               |                         |
| 上課時間:                                           | 3-2,3-3,3-4                              |                         |
| 開始日期:                                           | 2017/09/02                               | Θ                       |
| 結束日期:                                           | 2018/01/20                               |                         |
| 評量設定:                                           | 以下設定請先儲存資料後再修改!!                         |                         |
|                                                 | 儲存設定                                     |                         |
| 📀 : 📋 💽                                         | 2 💽 🔮 🛐 🗟 🗖                              |                         |

上課時間 - 請依格式 填入.如例為 3-2,3-3,3-4 (週三2/3/4)

- 開始時間 本課開始 結束時間 - 本課結束
- 評量設定 課程計分 方式

| 當期課程管理-資料庫管理為例( | (3) |
|-----------------|-----|
|                 | - / |

| № 授課3               | 斑級管理                  | ×\D                                                                  | 崔(处山)史/州学            | ※職員員前時                                       | e#/6 ^ //                |                                                                 |                                                                         |           |      |                                          |             |              |
|---------------------|-----------------------|----------------------------------------------------------------------|----------------------|----------------------------------------------|--------------------------|-----------------------------------------------------------------|-------------------------------------------------------------------------|-----------|------|------------------------------------------|-------------|--------------|
| $\rightarrow$ c     | C 🛈 im.               | chu.edu.tw/ec                                                        | s/piis/tea           | ch/course                                    | e_track_v                | iew.php                                                         |                                                                         |           |      |                                          | ☆           | <u>к</u>     |
| €                   |                       |                                                                      |                      |                                              | 授謝                       | 斑級管理                                                            |                                                                         |           |      | <b>•</b>                                 | <b>府港課程</b> | i            |
|                     |                       | _                                                                    |                      |                                              |                          |                                                                 |                                                                         |           |      |                                          |             |              |
| 劉年:                 |                       | 201                                                                  | 2 2013               | 2014                                         | 2015                     | 2016                                                            | 2017                                                                    |           |      |                                          |             |              |
| 劉期:                 |                       | <b>1</b>                                                             | - 上學                 | 期 下學                                         | 期 暑                      | IJ                                                              |                                                                         |           |      |                                          |             |              |
|                     |                       |                                                                      |                      |                                              |                          |                                                                 |                                                                         |           |      |                                          |             | 0            |
|                     |                       |                                                                      |                      |                                              |                          | tel - des de la s                                               |                                                                         |           |      |                                          |             |              |
|                     |                       |                                                                      |                      |                                              | 重新                       | 「查詢                                                             |                                                                         |           |      |                                          |             | G            |
| 警示轉                 | 輔導記錄                  | <b>〇</b> 警元                                                          | 名單上伯                 | <b>a</b> 🚺                                   | 主                        | 所查詢                                                             |                                                                         |           |      |                                          | 欄位顯         | त्र<br>ज     |
| 警示<br>序<br>號        | 輔導記錄<br>果號            | ● 警示<br>課程名稱                                                         | 活單上(<br>人<br>數       | 專 <b>●</b><br>系所名<br>稱                       | 重新<br>類<br>別             | 所查詢<br>評理                                                       |                                                                         |           |      |                                          | 欄位顯         | <del>آ</del> |
| 警示車<br>序 詰<br>1 E   | 輔導記錄<br>果號<br>303201A | <ul> <li>警示</li> <li>課程名稱</li> <li>資料庫管理</li> <li>系統</li> </ul>      | :名單上f<br>人<br>數<br>0 | <b>專                                    </b> | 重新<br>類別<br>大學           | <ul> <li>計畫</li> <li>計畫</li> <li>● 查看</li> <li>● 上傳名</li> </ul> | <ul> <li>評價</li> <li>課</li> <li>課</li> </ul>                            | ▲ 警示<br>除 | ● 設定 | () () () () () () () () () () () () () ( | 欄位顯         | TR.          |
| 警示<br>序<br>號<br>1 E | 輔導記錄<br>果號<br>303201A | <ul> <li>&gt; 警元</li> <li>課程名稱</li> <li>資料庫管理</li> <li>系統</li> </ul> | 名單上f<br>人<br>數<br>0  | <b>東 ●</b><br><u>条</u> 所名<br>工理              | 重新<br>類 作<br>別<br>大<br>學 | <ul> <li>济理</li> <li>◎ 查看</li> <li>↑ 上傳名</li> </ul>             | 平<br>(1)<br>(1)<br>(1)<br>(1)<br>(1)<br>(1)<br>(1)<br>(1)<br>(1)<br>(1) | ▲ 警示<br>除 | ⊘ 設定 | ()                                       | 欄位顯         | 示            |
| 警示<br>序<br>號<br>1 E | 輔導記錄<br>果號<br>303201A | <b>●</b> 警示<br>課程名稱<br>資料庫管理<br>系統                                   | 名單上f<br>人<br>數<br>0  | <b>專 </b>                                    | 重新<br>類別<br>大學           | 所查詢 穿理 ● 查看 ① 上傳名                                               | 重<br>(文) 前<br>(文) 前                                                     | ▲ 警示      | ✓ 談花 | () () () () () () () () () () () () () ( | 欄位顯         | TR.          |

💽 📜 O 🥝 🕑 🚺 🗹 📼

查看 - 課程學生名單 設定 - 課程設定修改 課綱 - 必要時 上傳名單 - 限用CSV 刪除 - 刪除空白課程

上傳名單的方法,見後面 的示範

## 當期課程管理-資料庫管理為例(4)

| - → C 🔒 安全   https://teach   | er.chu.edu.tw/teacher/teacher. | asp?valueadd=YES                                     | ₽☆ 🗵 |
|------------------------------|--------------------------------|------------------------------------------------------|------|
| ▲                            |                                |                                                      |      |
| 登出系統]                        | 課號: B03201A                    | 科目:資料庫管理系統                                           |      |
| 登出請按此                        | 學分:3                           | 教師:張丁才                                               |      |
| 身份管理1                        |                                | 此名                                                   |      |
| 身分(糸統)切換                     | ⇒ 300<br>₽ 10202201            |                                                      | _    |
|                              | B 10503501                     | 直り安                                                  |      |
| 個人資料設定]                      | B 10503001                     | 「「「「「」」の「「」」「「」」」「「」」」「「」」」「「」」」「」」」「「」」」」「」」」」「」」」」 |      |
| 設定個人信箱                       | B 10503002                     | 127-5                                                |      |
| 修改登入密碼                       | B 10503003                     | 長止家                                                  |      |
| 修改個人資料                       | B 10503004                     | 记款分                                                  |      |
| 考試工作費用查詢                     | B 10503005                     | 曾冠樺                                                  |      |
|                              | B 10503006                     | 李培瑞                                                  |      |
| 授課資訊管理]                      | B 10503008                     | 吳崇進                                                  |      |
| [歷年]課程查詢系統                   | B 10503009                     | 曾子玲                                                  |      |
| 課程查詢完整版                      | B 10503010                     | 陳蘊文                                                  |      |
| 各系所最新公告                      | B 10503011                     | 朱育宏                                                  |      |
| 授課課程列表                       | B 10503014                     | 熱佩肺                                                  |      |
| 授課課表列印                       | B 10503015                     | 羅塘                                                   |      |
| 課程大綱設定                       | B 10503016                     | 朝陸 月.                                                |      |
| 課程大綱複製系統                     | B 10503017                     | まれた年7日<br>古古204月4日                                   |      |
| 二次退選學生查詢                     | D 10503010                     | 91-2217F                                             |      |
| 授課點名單                        | B 10503018                     | 官技術                                                  |      |
| 成績登記表列印                      | B 10503019                     | 林士述                                                  |      |
| 歷年授課大綱查詢                     | B 10503020                     | 周士翔                                                  |      |
| 歷年授課成績查詢                     | B 10503021                     | 許珈瑄                                                  |      |
| 歷年期中預警查詢                     | B 10503024                     | 吳那萱                                                  |      |
|                              | B 10503025                     | 賴宥榕                                                  |      |
| 教學績效評鑑]                      | B 10503027                     | 賴鈺婷                                                  |      |
| 期中間卷查詢                       | B 10503028                     | 林顥虔                                                  |      |
| 教學績效評鑑查詢                     | B 10503030                     | 盧姿靜                                                  |      |
| 期末間卷成績查詢                     | B 10503031                     | 王翎謹                                                  |      |
| 學習成效問卷查詢                     | B 10503033                     | 王翊川                                                  |      |
| 歷年教學問卷調查表                    | 4志分明十里五                        | T 书段上夕 四 之 楼 安 校 士                                   |      |
| 甘助-次211-2 661                | 胡迭择多                           | で「シーチー」として、「「「余伯子」」                                  |      |
| 关 15.其前示例。」<br>《周期》思维行 東 展   |                                | 🛯 🖲 試算EXCEL檔                                         |      |
| 刻明·唐林山 尹闿<br>久 佰 秦 绕 耙 告 日 餠 |                                |                                                      |      |
| <u>市境且</u> 到理能口期<br>新完本街多级   |                                | ■ ○ 純文字TXT檔                                          |      |
|                              |                                |                                                      |      |

#### 下載EXCEL修課名單

## 當期課程管理-資料庫管理為例(4)

|     | №1 授課班級管理                                                                                                    | × 🕐 歡迎使用救職員資訊系統 × /                       |          |
|-----|----------------------------------------------------------------------------------------------------|-------------------------------------------|----------|
| ~   | ightarrow $ ightarrow$ $ ightarrow$ $ ig$ | u.tw/ecs/piis/teach/course_track_view.php | ☆ 🗵 :    |
|     |                                                                                                    | 授課班級管理                                    | ● 新増課程 ① |
|     |                                                                                                    | 修課學生資料上傳                                  |          |
|     | 預設系所:                                                                                                    | 工業管理                                      | ⊘        |
|     | 課程名稱:                                                                                                    | 資料庫管理系統                                   |          |
|     | 主開課號:                                                                                                    | B03201A                                   |          |
|     | 副開課號:                                                                                                    | 副開課號                                      |          |
|     | 原有名單:                                                                                                    | 保留 脚涂                                     |          |
|     | 檔案編碼:                                                                                                    | BIG5265 UTF8                              |          |
|     | 上傳檔案:                                                                                                    | 選擇檔案 B03201A.csv                          |          |
|     |                                                                                                    | 確定上傳                                      | 徐重設      |
|     | ecs mobile                                                                                                    |                                           |          |
| ecs | s mobile                                                                                                    |                                           |          |
| 6   |                                                                                                    | ⊘ ⊌ 🛐 🗟 🖻                                 |          |

上傳EXCEL修課名單

上傳時可選擇保留原來 的名單或刪除後新增

若要刪除退課名單,可於 [查看]裡刪除也可以

注意:上傳檔案為 \*.csv

# 當期課程管理-資料庫管理為例(5)

| 111 授課班級管理                                       | · · · · · · · · · · · · · · · · · · ·   |                              | 🥨 D.T. 😑 🛛 🕅 |
|--------------------------------------------------|-----------------------------------------|------------------------------|--------------|
| $\leftrightarrow$ $\rightarrow$ C (i) im.chu.edu | .tw/ecs/piis/teach/course_track_view.pl | η                            | ☆ 🗵 :        |
|                                                  | 授課班級管                                   | 理                            | ●新增課程 ① ▲    |
| 蹴年·                                              | 2012 2013 2014 2015 2016                | a 2017                       |              |
| <del>,</del> ,<br>,                              |                                         |                              |              |
| 學期:                                              | 全年 上學期 下學期 暑期                           |                              |              |
|                                                  | 重新查詢                                    |                              | C            |
| 警示輔導記錄 💽                                         | 警示名單上傳 🕜                                |                              | 欄位顯示         |
| 序 課號 課程<br>號                                     | (稱人 系所名類 管理<br>數稱 別                     |                              |              |
| 1 B03201A 資料區<br>系統                              | 管理 26 工業管 大<br>理 學 ① 上                  | ▲ 警示 》 設定 ● 第4 ● 評価 第4年 ※ 刑除 |              |
|                                                  |                                         |                              |              |
|                                                  |                                         |                              |              |
|                                                  |                                         |                              |              |
| ecs mobile                                       |                                         |                              |              |
|                                                  |                                         |                              |              |

#### 上傳完成,人數26人

# 當期課程管理合班時(I)

| €  |         |               |      |          | 授課     | ●田級管理                                                          |
|----|---------|---------------|------|----------|--------|----------------------------------------------------------------|
| 学牛 |         | 2012          | 2013 | 2014     | 2010   | 2010 2017                                                      |
| 劉期 | :       | 金年            | 上學期  | 下學則      | 1 暑    | 期                                                              |
|    |         |               |      |          | 重新     | 新査詢 C                                                          |
| 警  | 示輔導記錄   | ● 警示名目        | 單上傳  | 0        |        | 欄位顯示                                                           |
| 序號 | 課號      | 課程名稱          | 人數   | 系所<br>名稱 | 類<br>別 | 管理                                                             |
| 1  | B03201A | 資料庫管理系<br>統   | 26   | 工業<br>管理 | 大<br>學 | ● 查看     ● 評價     ▲ 警示     ● 設定     ● 課網       ● 上傳名單     ● 照除 |
| 2  | B03307A | 物料管理          | 38   | 工業<br>管理 | 大<br>學 | ● 查看     ● 評價     ▲ 警示     ● 設定     課網       ● 上傳名單     ● 用除   |
| 3  | B03413A | 決策行為與習<br>慣領域 | 0    | 工業<br>管理 | 大學     | ● 查看     ● 諦債     ▲ 警示     ● 設定     課網       ● 上傳名單     ★ 删除   |
| 4  | M21809A | 決策行為與習<br>慣領域 | 0    | 工業<br>管理 | 其<br>他 | ● 查看     ● 評價     ▲ 警示     ● 設定     ● 課網       ● 上傳名單     ● 測除 |

範例: 決策行為與習慣領域

#### 碩士班主開 - M21809A 大學部副開 - B03413A

先分別開立二門課,開好 之後,再進行合班設定

# 當期課程管理-合班時(2)

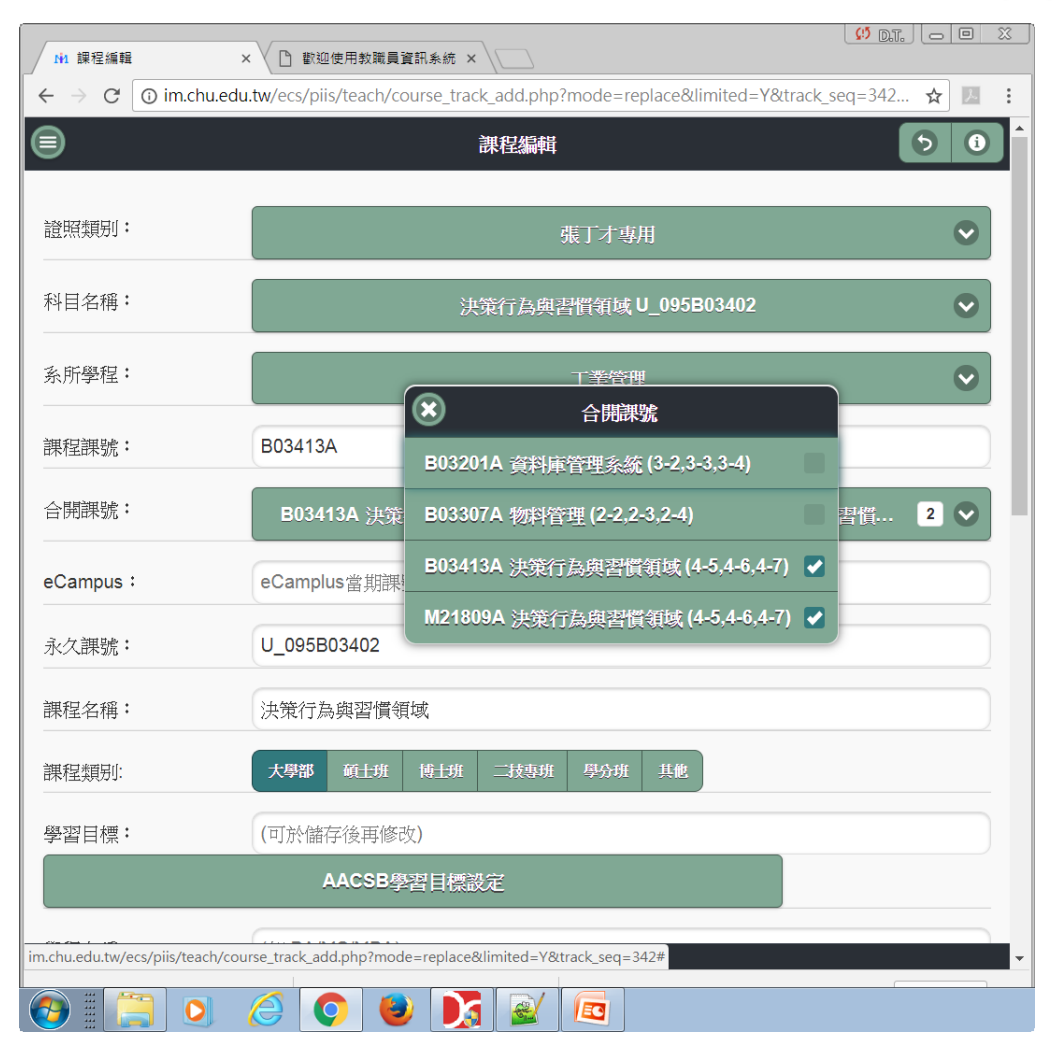

#### 修改課程設定,選擇合開 課號

# 當期課程管理-合班時(3)

|        |         | chu.edu.tw/ecs/piis/te    |             | Jurse_ua | 。<br>②課刊 | 物管理 计新增課程 ①                                                                                                    |
|--------|---------|---------------------------|-------------|----------|----------|----------------------------------------------------------------------------------------------------|
| 字中:    |         | 2012 201                  | <b>ع</b> ال | U14 _ 2  | 010      | 2010 2017                                                                                                    |
| 學期     | :       | 全年上學                      | 期           | 下學期      | 暑期       |                                                                                                    |
|        |         |                           |             | :        | 重新社      | a) C                                                                                                    |
| 警      | 示輔導記錄   | <ul> <li>警示名單上</li> </ul> | 傳 🤇         |          |          | 欄位顯示                                                                                                    |
| 序<br>號 | 課號      | 課程名稱                      | 人數          | 系所<br>名稱 | 類<br>别   | 管理                                                                                                    |
| 1      | B03201A | 資料庫管理系統                   | 26          | 工業<br>管理 | 大學       | <ul> <li>● 查看</li> <li>● 評價</li> <li>▲ 警示</li> <li>● 設定</li> <li>● 課約</li> <li>● 上傳名單</li> <li>※ 刑除</li> </ul> |
| 2      | B03307A | 物料管理                      | 38          | 工業<br>管理 | 大<br>學   | ● 查看     ● 評價     ▲ 警示     ● 設定     ● 課網       ● 上傳名單     ※ 刑踪                                                 |
| 3      | B03413A | 決策行為與習慣領<br>域(併班)         | 0           | 工業<br>管理 | 大<br>學   | ○ 查看     ● 評價     ▲ 警示     ● 設定     課網       ↑     上傳名單     ※ 删除                                               |
| 4      | M21809A | 決策行為與習慣領<br>域(併班)         | 0           | 工業<br>管理 | 其<br>他   | <ul> <li>● 查看</li> <li>● 評價</li> <li>▲ 警示</li> <li>● 設定</li> <li>● 詳綱</li> <li>● 上傳名單</li> <li>● 删除</li> </ul> |
|        |         |                           |             |          |          |                                                                                                    |

修改課程設定,選擇合開 課號

完成後會有(併班)標記

然後分別上傳學員名單

最後查詢 ecampus的課 號.合開時ecampus使用 的課號會和課程課號不 一樣,一般是 U\_xxxxxx 這種樣式.常見為主開的 課號加上U\_字眼,以本例 為例會是 U\_M21809A

# 當期課程管理-合班時(4)

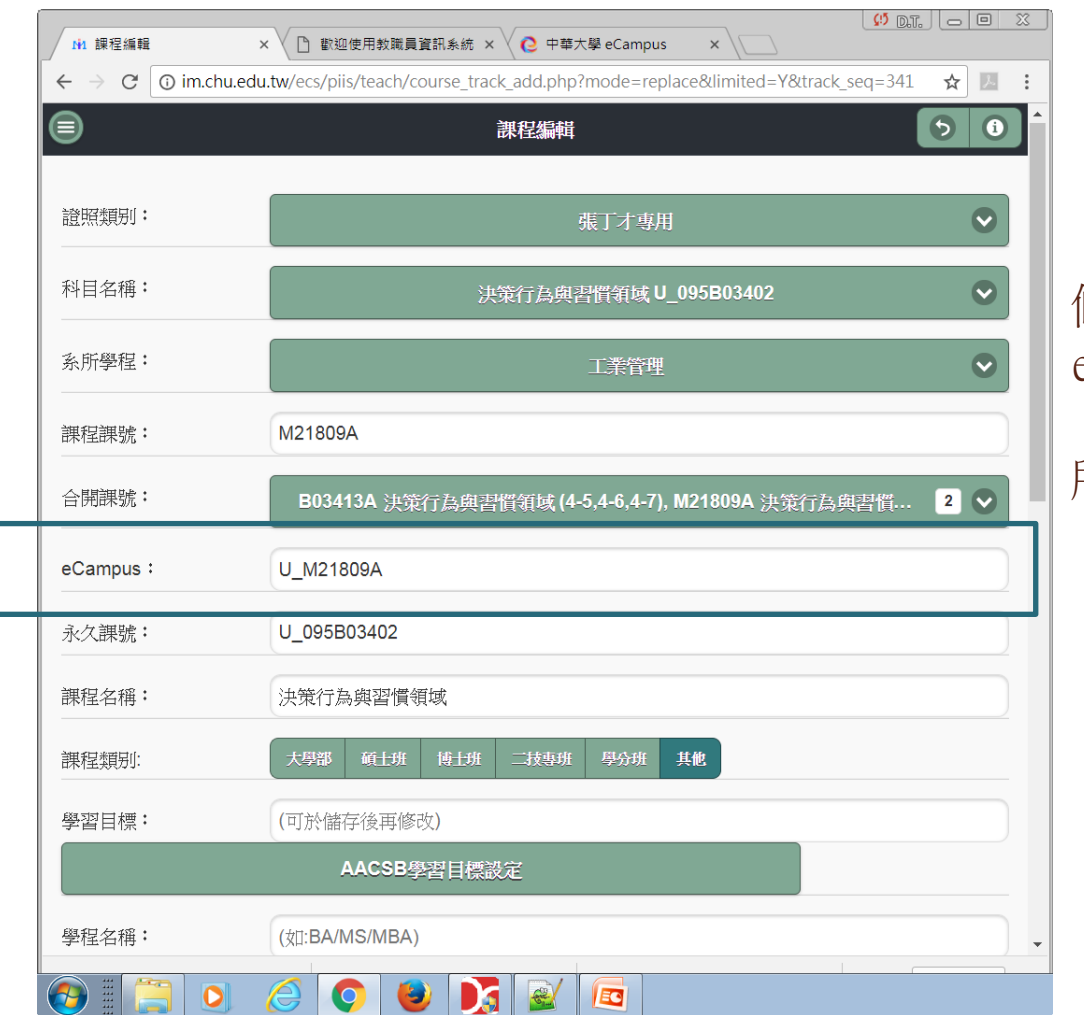

修改課程設定,設定 ecampus的合開課號

所有的合班都要設定

# 課程點名系統-ecampus密碼才能上傳

| in 點名                        | 3單列表    | ×                                 |                 |                                                                    | X        |                                                     |
|------------------------------|---------|-----------------------------------|-----------------|--------------------------------------------------------------------|----------|-----------------------------------------------------|
| $\leftarrow \   \rightarrow$ | C im.ch | u.edu.tw/ecs/piis/teach/teacher   | _parti_list.php | A                                                                  |          |                                                     |
|                              |         |                                   | 點名單列表           | ▶ 點名評分設定                                                           | <b>i</b> | $\supset$                                           |
| 學年:                          |         | 2012 2013 2014                    | 2015 2016 2017  |                                                                    |          |                                                     |
| 學期:                          |         | 全年 上學期 下學期                        | 暑期              |                                                                    |          | 設定點名評分標準                                            |
|                              |         |                                   | 重新查詢            | C                                                                  | 9        |                                                     |
|                              |         |                                   |                 | 欄位顯示                                                               |          | 預設為:<br>100/80/70/60/0                              |
| 序號                           | 課號      | 課程名稱                              | 人數 點名日期         | 管理                                                                 |          | 1007 007 707 007 0                                  |
| 1                            | B03201A | 資料庫管理系統<br>(時間:3-2,3-3,3-4)       | 26              | ◆ 點名     ◆ 彙總     ◆ 上傳     ◇ 抽籤                                    |          | k&ED/S     ×                                        |
| 2                            | B03307A | 物料管理<br>(時間:2-2,2-3,2-4)          | 38              | ◆ 點名         ◆ 彙總         ◆ 上傳         ◎ 抽籤                        |          | AGEN73K<br>単名計分数定<br>〇                              |
| 3                            | M21809A | 決策行為與習慣領域(併班)<br>(時間:4-5,4-6,4-7) | 0               | <ul> <li>◆ 點名</li> <li>◆ 彙總</li> <li>◆ 上傳</li> <li>◆ 抽籤</li> </ul> |          | A出卵 100 Bi强利 80 C C C C C C C C C C C C C C C C C C |
| 4                            | B03413A | 決策行為與習慣領域(併班)<br>(時間:4-5,4-6,4-7) | 3               | <ul> <li>◆ 點名</li> <li>◆ 彙總</li> <li>◆ 上傳</li> <li>◆ 抽籤</li> </ul> |          | C 公假 70 70 70 70 70 70 70 70 70 70 70 70 70         |
|                              |         |                                   |                 |                                                                    |          | 儲存設定                                                |
|                              |         |                                   |                 |                                                                    |          |                                                     |
|                              |         |                                   |                 |                                                                    |          | ecs mobile                                          |
|                              |         | E 🜔 🚺                             | 3               |                                                                    |          |                                                     |